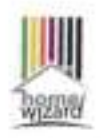

## Energy socket installatie

Nieuwe gebruiker: Download de gratis 'HomeWizard Energy' app voor Android of iPhone, en houd je Wi-Fi wachtwoord bij de hand. Volg de stappen om een account aan te maken een de installatie te voltooien.

Bestaande gebruiker: Go in de Energy app naar 'instellingen > meters > nieuw apparaat toevoegon'. En volg de stappen om de installatie te voltooien.

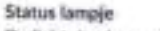

De licht ring kan met verschillende kleuren de status laten zien.

- O Wit pulseren: fabrieksinstelling
  - Groen: Aan

.

- Blauw knipperen: koppel modus
- Rood knipperen: geen internet verbinding.
- Oranje knipperen: overbelast

## Meetgegevens bij offline

Indien de WI-FI verbinding wegvalt kan het verbruik taruggerekend worden varuit je meterstanden (zodra de WI-FI verbinding hersteit). Ja totalen bijven dus altijd correct.

| Specificaties |                    |    |
|---------------|--------------------|----|
| Туре          | HWE-SKT-11         |    |
| Verbinding    | WHFi 2.4GHz b/g/n  |    |
| Max. vermages | 3660W (16A)        |    |
| Gebruik       | IP20 (trimmulaus)  |    |
| AamisiPng     | 230V16A.50Hz.3680w |    |
| Accuratheid   | 0,5% (bij +5W)     |    |
| Verbruik      | <1W                | 11 |
| Status LED    | RGB                | CE |

Go naw energy horsewizard ret your meet informatic on antwoorden - horsewizard rd

## Opslag van meetgegevens Je kunt je meetgegevens van de

afgelopen 12 maanden ongelimiteerd terugkijken. Met Energy+ kun je tot verder in het verleden terugkijken. Je vindt hierover meer informatie in de app.

De app kan mijn WI-FI niet vinden

Het kan zijn dat deze niet ondersteund wordt (SGhz), of de afstand tot de router te groot is.

Verbinden met Wi-Fi lukt niet

Controleer of je het juiste Wi-Fi wachtwoord hebt ingevoerd en probeer opnieuw.